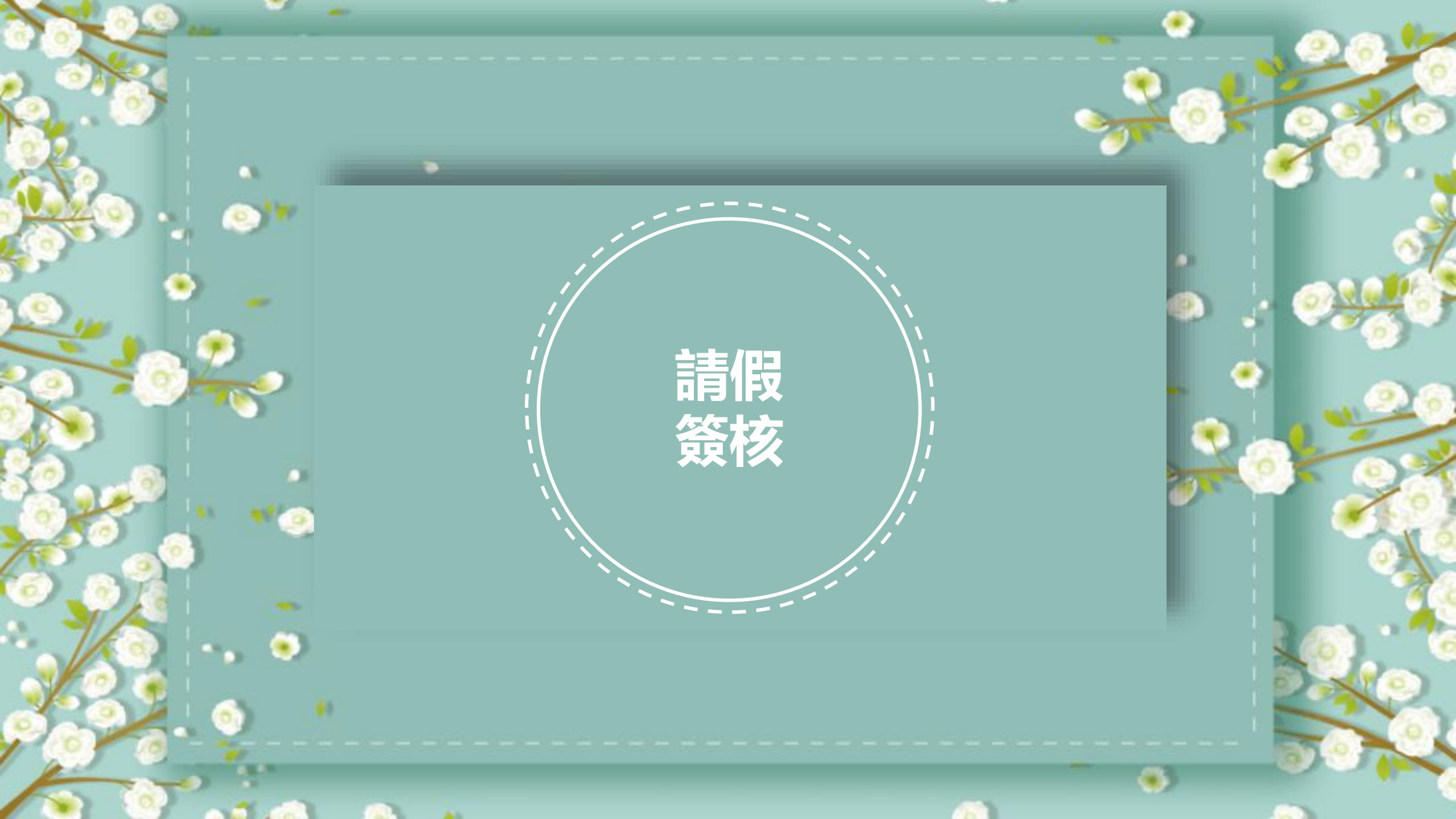

學生請假應注意事項

※學生請假相關規定網址

https://msg.csmu.edu.tw/public/attachment/20225191648233646.pdf

假别是否正確:

- 事假申請:須事前檢附合理充分請假證明文件 (如:未滿18歲須家長證明或其他有利證件等), 方得申請。
- 公假申請:須有校級長官核准簽呈或公文,方得申請。
- 集會假申請:如:全校週會、新生定向輔導
- 非課表課程的假申請:如:班會、系週會等
- 考試假申請: 向教務處註冊課務組請假

# 學生請假應注意事項

上傳證明文件是否完備:

★除了生理假不需上傳證明文件,其他假別皆需上傳 證明文件,不符合者一律以不核准退件辦理。 請核對假別與上傳證明文件是否吻合學生請假規則, 以免耽誤學生請假事宜。

★學生請假一旦不核准,系統會自動通知學生請假退件,學生須重新啟動系統請假,故簽核有時效性的問題,以免耽誤學生請假權利。

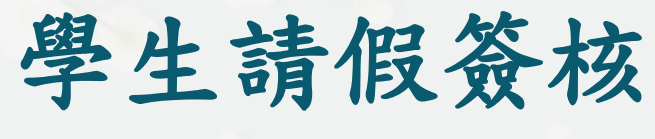

### 1. 校務資訊系統入口

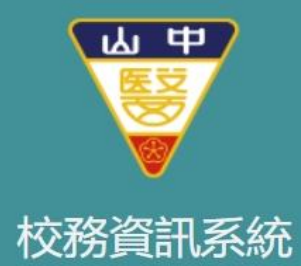

| 5 | 47 | F. | 1. | 1 | H | E |
|---|----|----|----|---|---|---|
| 7 | 約  | G  | 7  | 7 |   | 1 |

近期因Chrome瀏覽器更新 導致資訊系統登入無反應 如遇此情況請重複點擊登入按鈕

#### 公眾使用區

- 全校課程地圖
- 課表及課程綱要查詢 本功能網址

http://student.csmu.edu.tw/NoneLogon.aspx?

| <b>登入</b><br>校務資訊系統 |                              |
|---------------------|------------------------------|
| 員工識別<br>碼           |                              |
| 密碼                  |                              |
| 驗證碼                 | й <b>2 2 б</b><br><i>З</i> Л |

#### 操作說明

- 請輸入[員工識別碼]登入
- 問題諮詢, 請聯絡-軟體系統組
- 分機: 11512~ 11514, 11523, 11524

學生請假簽核 2. 點選導生事務

3. 點選學生請假(簽核者)

## 校務資訊系統

學生請假(簽核者)

**獎懲建議流程查詢** 

遊戲建議流程

賃居訪視系統

| <           | 主頁 個人事項 獎懲建議流程查詢 🗙 學生請假(簽核者) 笨     |                          |
|-------------|------------------------------------|--------------------------|
| 電子公文系統(IE)  |                                    |                          |
| 救職員資訊系統(IE) | 待簽核 歴史簽核查詢                         |                          |
| 教師作業        |                                    |                          |
|             | ✓ 核准 2 不核准                         |                          |
| ╋ 教務        | □ 證明文件上傳檔 假別 學號 姓名 系級 請假時間日(起) 請假時 | 時間日(迄) 共幾日 共幾節 事由說明 證明文件 |
|             | 1 🔎 🗹 <u>1043019_20230217_17</u>   |                          |
| ■ 導生事務      | 2 🔎 🗌 1043006_20230213_15          |                          |
| 道生管理        | 4                                  | ۴.<br>ا                  |
|             | 10 ✔ I                             | 顯示1到2,共2記錄               |
| 學生操行成績輸入    |                                    |                          |

۲

👤 員工識別碼:

學生請假簽核

4. 系統會自動帶出待簽核名單:

### 校務資訊系統

■ 導生事務

導生管理

學生操行成績輸入

學生請假(簽核者)

獎懲建議流程查詢

獎懲建議流程

賃居訪視系統

| < | 主頁 | 個人事項 | 學生請假(簽核者) 🗙 |  |
|---|----|------|-------------|--|
|   |    |      |             |  |

| 電子公文系統(IE)    |                                                                                                    | _ |
|---------------|----------------------------------------------------------------------------------------------------|---|
|               | 存簽核 歷史簽核查詢                                                                                               |   |
| 教職員資訊系統(IE) _ | 請假申請                                                                                                    | 1 |
| 教師作業          | ✓ 核准                                                                                                    |   |
|               | 證明文件上傳檔     假別     學號     姓名     系級     請假時間日(起)     請假時間日(迄)     共幾節     事由說明     證明文件     鹽明文件     集會日 | 朝 |
| ◆教務           | 10 ∨ 14 4 第 1 共1頁 ▶ 1 0                                                                                  | ŧ |

| 有證明文件上傳檔、假別、學號、姓名、  | 系   |
|---------------------|-----|
| 級、請假時間日(起)、請假時間日(迄) | ) 、 |
| 共幾日、共幾節、事由說明 、證明文件  | 、集  |
| 會日期、集會 名稱、狀態、待簽核人、  | 流   |
| 水號、學年度、學期           |     |

6

۲

👤 員工識別碼:

5. 判斷學生請假是否符合請假規定:

核准、不核准(需註明不核准原因)除了生理假不須上傳證明文件,其他假別皆需要, 不符合者一律不核准退件辦理

۲

學生請假簽核

| 校務資訊系統      |                                                                                                    |
|-------------|----------------------------------------------------------------------------------------------------|
|             | ▲ 首頁 學生請假(簽核者) ★                                                                                                    |
| 電子公文系統(IE)  |                                                                                                    |
| 教職員資訊系統(IE) | 待簽核 <b>歷史簽核查詢</b>                                                                                                    |
| 教師作業        |                                                                                                    |
| ♣ 教務        | 學年度 假別 ¥ ¥ ¥ 第 ¥ ¥ |
| ■ 導生事務      | 状態 資核中 ✓ 待簽核紀錄 ← ✓                                                                                                    |
| 導生管理        | 請假時間日(起)     證     請假時間日(迄)     證       集會日期     證     集會名稱                                                                                                    |
| 學生操行成績輸入    | 學號 姓名 《 查詢 《 清除                                                                                                    |
| 學生請假(簽核者)   | 諸假申請                                                                                                    |
| 獎懲建議流程      | <ul> <li>✓ 核准 ② 不核准</li> <li>✓ 適明文件上傳磁 假別 學號 姓名 永級 請假時間日(起) 請假時間日(這) 共幾日 身</li> </ul>                                                                                                    |
| 獎懲建議流程查詢    | 1 <u>0</u> <u>0443038_20180318_23</u> .<br>Control = 1 → 1 → 1 → 1 → 1 → 1 → 1 → 1 → 1 → 1                                                                                                    |
|             | □□□□□□□□□□□□□□□□□□□□□□□□□□□□□□□□□□□□□                                                                                                    |

# 學生請假簽核

6. 選取核准按鈕即完成簽核。

| 校務資訊系統      |                                                                                                    |
|-------------|----------------------------------------------------------------------------------------------------|
| <           | 首頁 學生請假(簽核者) ¥                                                                                                    |
| 電子公文系統(IE)  |                                                                                                    |
| 教職員資訊系統(IE) | 待簽核 <b>歷史簽核查詢</b>                                                                                                    |
| 教師作業        |                                                                                                    |
| ♣ 教務        | 假別                                                                                                    |
| ■ 導生事務      | 諸假時間日(起)     普爾爾爾爾爾爾爾爾爾爾爾爾爾爾爾爾爾爾爾爾爾爾爾爾爾爾爾爾爾爾爾爾爾爾爾爾                                                                                                    |
| 導生管理        | 学號                                                                                                    |
| 學生操行成績輸入    |                                                                                                    |
| 學生請假(簽核者)   | ▲ 1974 ● 1974 ● 19 |
| 獎懲建議流程      |                                                                                                    |
| 獎懲建議流程查詢    |                                                                                                    |

*.* 

|                                |                                                                               |                                                                                                    | -                                         |                       |
|--------------------------------|-------------------------------------------------------------------------------|----------------------------------------------------------------------------------------------------|-------------------------------------------|-----------------------|
| <b>上請假簽核</b><br>詢按鈕:可看到        | <ul> <li>(1)學生</li> <li>(2)請信</li> <li>(3)請信</li> </ul>                       | 生基本資料()<br>段日期與節次<br>段區間課程                                                                                                    | <b>系級、學號、姓</b>                            | .名、弐                  |
| 校務資訊系統                         |                                                                               |                                                                                                    |                                           |                       |
| <<br>電子公文系統(IE)<br>教職員資訊系統(IE) | <ul> <li>首頁 學生請假(簽核者) ★</li> <li>待發核 歴史簽核查詢</li> <li>請假申請</li> </ul>          |                                                                                                    |                                           |                       |
| 教師作業                           | 秋地 副報知中時<br>請任時間日(記<br>集合日期 流大號                                               |                                                                                                    | ×                                         | ^                     |
| ◆ 教務                           | 學社         學年度           季秋         永坂           師假中時         姓名           手機 | 學說 下學初 V<br>學號 0617043                                                                                                    |                                           |                       |
| ■ 導生事務                         | (研究) (研究) (研究) (研究) (研究) (研究) (研究) (研究)                                       | ****<                                                                                                    | 分類核人 共振日 共振期 無管日期 無管<br>約5-5 10<br>約5-1 2 | 8構 事由成明<br>或冒<br>花博公景 |
| 導生管理                           |                                                                               | ■ 10<br>● ■ ● ● ● ● ● ● ● ● ● ● ● ● ● ● ● ● ● ●                                                                                 |                                           | ▶<br>職示119(2,共218) (  |
| 學生操行成績輸入                       | 證明文件上傳權<br>0617043_20180222_1034<br>代理講假人<br>集會日期                             | Hips<br>····································                                                                                    |                                           |                       |
| 學生請假(簽核者)                      | 集會名稱<br>送出申請時間 2018-02-22 10:37<br>取消日期                                       | 登錄目期 107/02/22 MM<br>最後進知荼核日期 2018-02-22 10:37                                                                                  |                                           |                       |
|                                | 副中設日期間與時間<br>缺席日期 堂次                                                          | 科目 科目名稱 學年度 學期 斑状名稱 创                                                                                                    | na -                                      |                       |
| 獎懲建議流程查詢                       |                                                                               | 81241 曹操生物要(一) 106 1 生日一<br>281241 普通生物要(一) 106 1 生日一<br>281241 普通生物要(一) 106 1 生日一<br>2013年1日日日日日日日日日日日日日日日日日日日日日日日日日日日日日日日日日日日 | 明文性上傳文                                    | 安安                    |

BE

7

۲

學生請假簽核

查詢功能:
 可帶出查詢的資訊

(1)假別:病假、事假、公假、喪假、產假(陪產假)、 集會假、婚假、生理假、新冠肺炎疫苗假
(2)請假時間日(起)(迄)
(3)集會日期與集會名稱
(4)學號與姓名:
(5)逾期簽核天數:

۲ 學生請假簽核 9. 查詢功能:可带出資料 校務資訊系統 餌 學生請假(簽核者) 🗙 電子公文系統(IE) 0. 衣狗 教職員資訊系統(IE) 111 學年度 下學別 學習 教師作業 假别 ╋ 教務 待着核作業 特装核作業 狀態 簧核中 請偿時間日(起) 請假時間日(迄) - 導生事務 集會日期 集會名稱 導生管理 夏、重約 ( 今)清除 學社 姓名 學生操行成績輸入 請假申請 學生請假(簽核者) √ 核准 🙆 不核准 □ 流水號 重接 學被 黄名 假别 請假時間日(起) 請假時間日(比) 狀態 待簧桩人 星年度 獎黨建議流程 110 病但 蕃棋中 ▼ 10524033 下幕即 生醫---甲 講師-獎懲建議流程查詢 110 公價 簧桩中 10524032 下夏初 生醫--甲 湖岳-賃居訪視系統

11

事假

家長證明 須有項目:未滿18歲 (1)人:糸級、學號 姓名 (2)事:事由合理 (3)時:請假期間 (4)家長親簽/蓋章

\*\*滿18歲不須檢附證明文件,但須於事由說明欄 備註請假原因 病假

診所收據:請務必核對。 1. 姓名 2. 就診日期 喪假

請附計聞或死亡證明
 請務必核對學生姓名與關係
 依學生請假規則第三條第四
 款規定

 學生或其配偶直系親屬或學 生之同胞兄弟姐妹喪亡者, 須有相關證明文件。 須核對項目:
(1)校長簽核通過
(2)參加人員名冊
(3)活動期間

公假

若有任何疑問 歡迎洽詢 生活輔導組

分機:11267